# **Configuring the Enom Registrar**

Domain registration is an easy product offering to increase your revenue. WHMCS automates this process with many popular domain registrars.

The steps below set up domain registration via Enom.

For more information about setting up other domain registrars, see <u>Configuring the</u> <u>ResellerClub Registrar</u> and <u>Setting Up Your Domain Registrar</u>.

• You can also learn about configuring Enom by watching the video below:

## **Configuring Enom**

To configure Enom domain registrations in WHMCS:

- 1. Go to **Configuration > System Settings > Domain Registrars**.
- 2. Click **Activate** for **Enom**. A new page will appear.

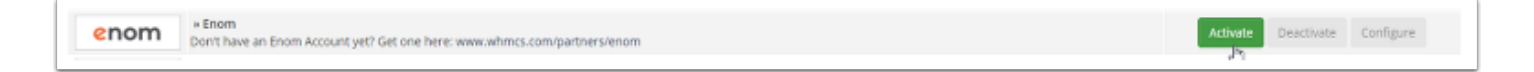

3. Retrieve your Enom API token from your Enom account.

**Provide an API token**, see the **Creating an Enom API Token** section below.

4. Enter your Enom username and API token.

| Username                | enom_username Enter your Enom Reseller Account Username here                                             |      |                                         |  |  |
|-------------------------|----------------------------------------------------------------------------------------------------|------|-----------------------------------------|--|--|
| API Token               |                                                                                                    |      | Don't have an API Token? Create one now |  |  |
| Enable Test Mode        |                                                                                                    |      |                                         |  |  |
| Use Default Nameservers | Use Default Nameservers 📋 Tick this box to use the default Enom nameservers for new domain registrations |      |                                         |  |  |
|                         |                                                                                                    | Save | Changes                                 |  |  |

5. Click Save Changes.

For help to register your server's IP address, see the **Registering Your IP Address** with Enom section below.

#### **Creating an Enom API Token**

You will need to enter your Enom API token and username in order to configure Enom as a domain registrar.

To do this:

- 1. If you do not already have one, create an Enom account.
- 2. Log in to the eNom website.

#### 3. Under Reseller Services, click API Token Manager.

| The Easiest Way to Sell                                                                                                    | eNom API The Flexible Solution                                                                                                    | Control Panel<br>Management Portal                                     |  |
|----------------------------------------------------------------------------------------------------|----------------------------------------------------------------------------------------------------|------------------------------------------------------------------------|--|
| nstantly setup a template based<br>online storefront. No Coding Required!<br>Learn more<br>For Only<br>Buy Now<br>\$499/yr | API Catalog<br>API Developer Hub<br>API Test Environment Setup<br>API Live Environment Interface<br><u>API Token Manager</u><br>API Demo | Sub-Account Manager<br>Bulk Tools<br>Manage Domains<br>Account Balance |  |
| Enabled for your account                                                                                                   | Marketing Kits                                                                                                    | Enabled for your account                                               |  |

- 4. Enter a name for the API token.
- 5. Click Generate New API Token.

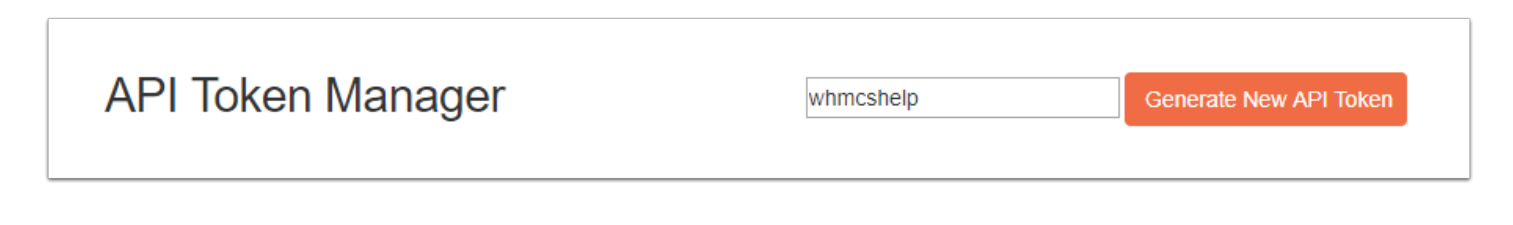

6. Copy your newly-created token and use it for **API Token** in your Enom configuration in WHMCS.

|            | API Token Manager |           |          | Generate New API Token |
|------------|-------------------|-----------|----------|------------------------|
| Token Name |                   | API Token |          | Delete                 |
| whmcshelp  |                   | R         | <u> </u> | Delete                 |
|            |                   | 5         |          |                        |

### **Registering Your IP Address with Enom**

Before you can use WHMCS with Enom successfully, you must register your WHMCS installation's IP address with the Enom API. Enom requires this to prevent unauthorized users from submitting registration requests to your account.

To register your IP address:

- 1. Log in to your Enom account.
- 2. Under Reseller Services, click API Live Environment Interface.

| The Easiest Way to Sell                                                                                                    | eNom API The Flexible Solution                                                                                                    | Control Panel<br>Management Portal                                     |  |
|----------------------------------------------------------------------------------------------------|----------------------------------------------------------------------------------------------------|------------------------------------------------------------------------|--|
| nstantly setup a template based<br>online storefront. No Coding Required!<br>Learn more<br>For Only<br>Buy Now<br>\$499/yr | API Catalog<br>API Developer Hub<br>API Test Environment Setup<br><u>API Live Environment Interface</u><br>API Token Manager<br>API Demo<br>Integrating Products<br>Marketing Kits | Sub-Account Manager<br>Bulk Tools<br>Manage Domains<br>Account Balance |  |
| Enabled for your account                                                                                                   |                                                                                                    | Enabled for your account                                               |  |

- 3. Enter your server's public IP address.
- 4. Click add.

| API Live Environment Setup                                                                     |  |  |  |
|------------------------------------------------------------------------------------------------|--|--|--|
| Add/Delete IP addresses that are allowed to access your account on the <b>live environment</b> |  |  |  |
| New: 123.456.789.121                                                                           |  |  |  |
| Listed: delete                                                                                 |  |  |  |
|                                                                                                |  |  |  |